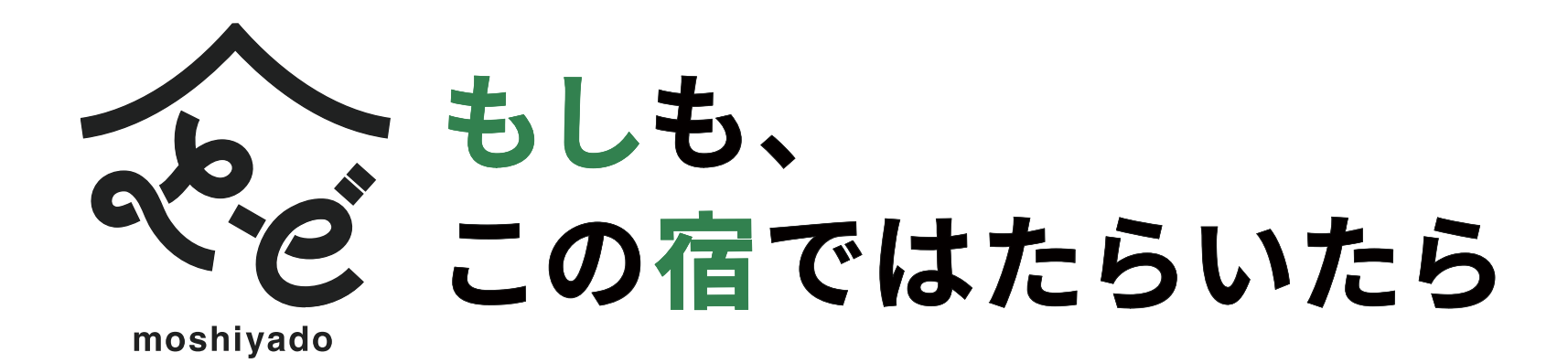

# オンラインMTG(Google Meet) 設定方法

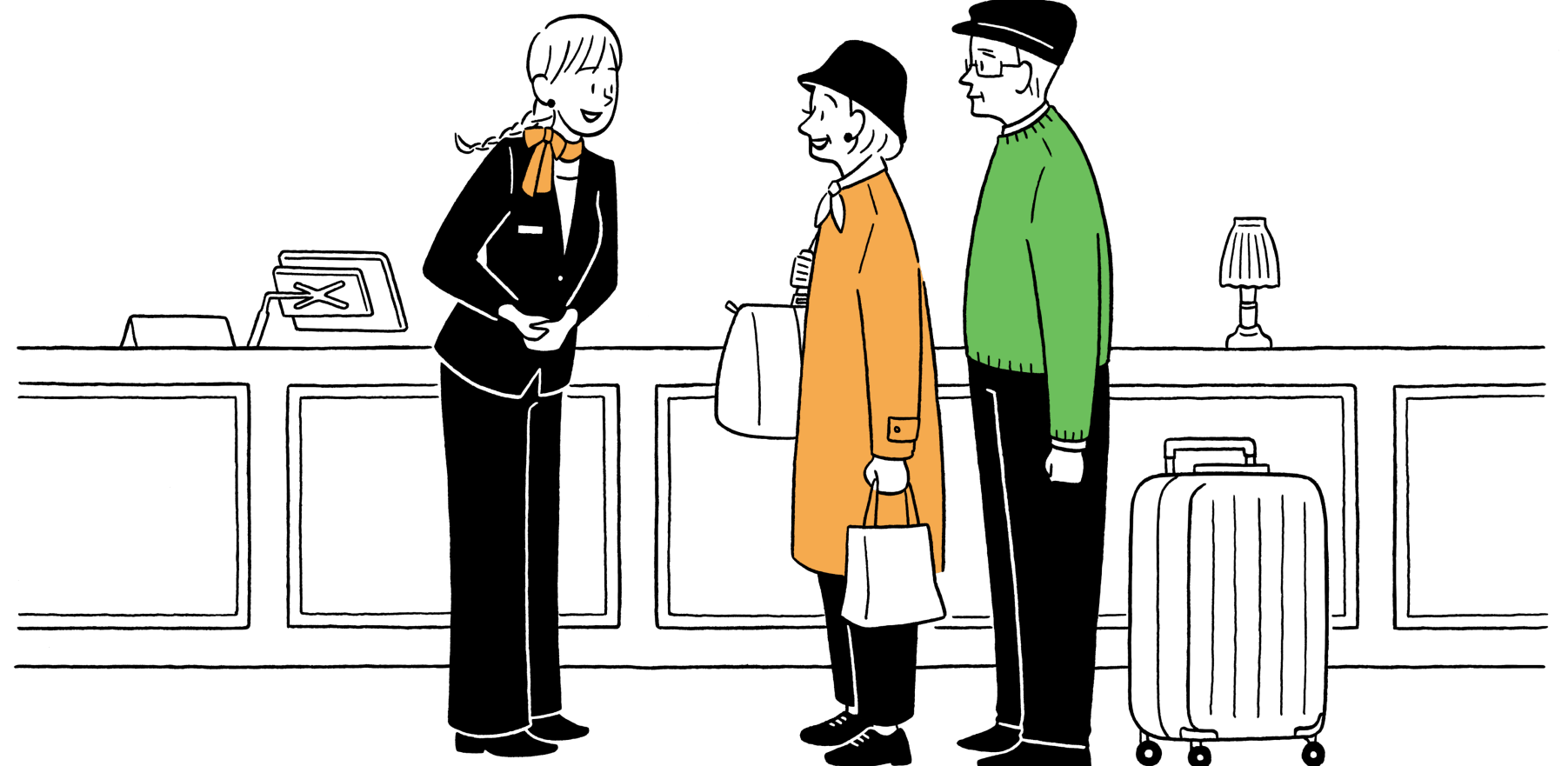

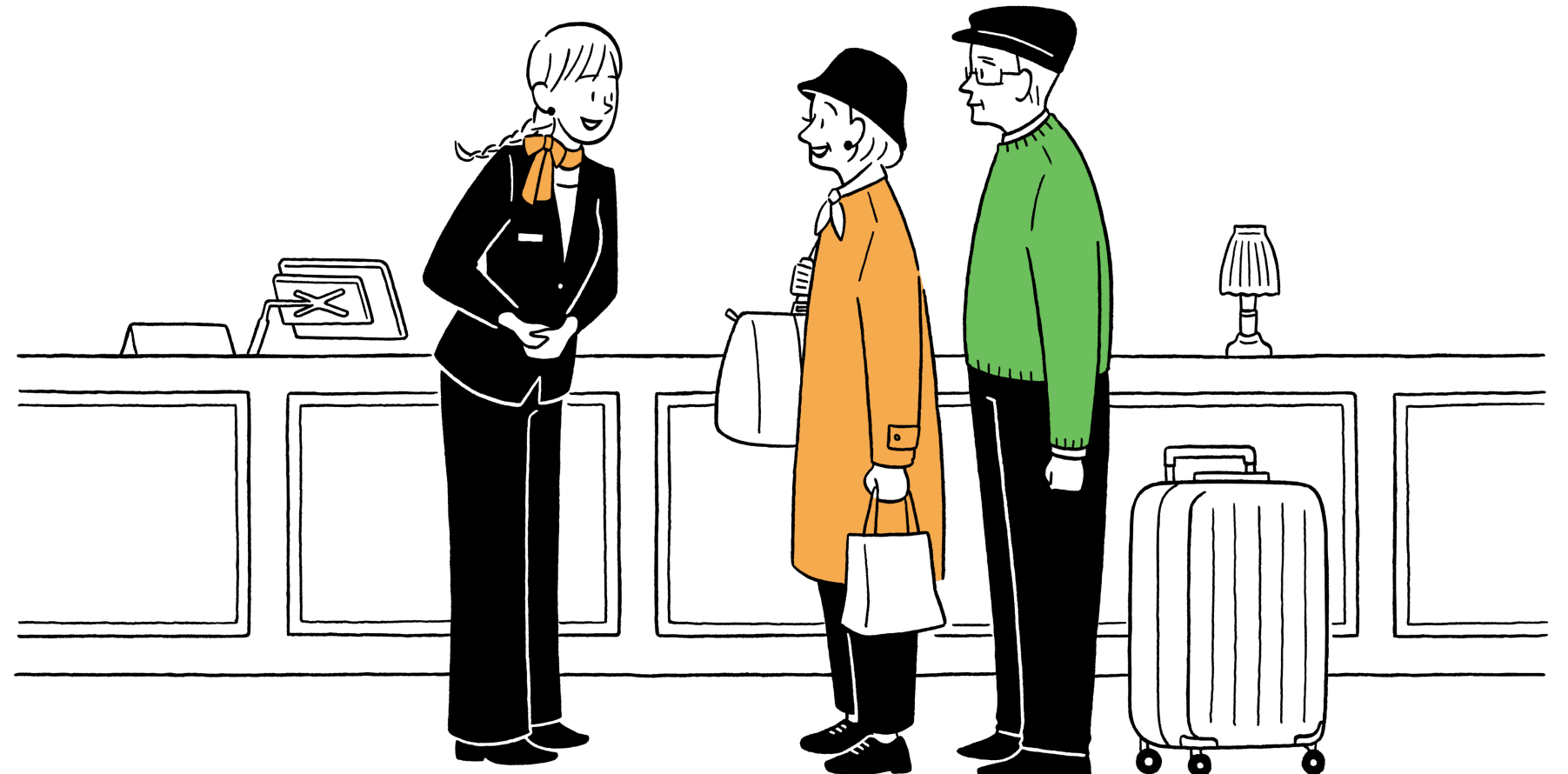

## ミーティングを予約・招待するやり方

ミーティングを予約し応募者に連絡をしましょう。

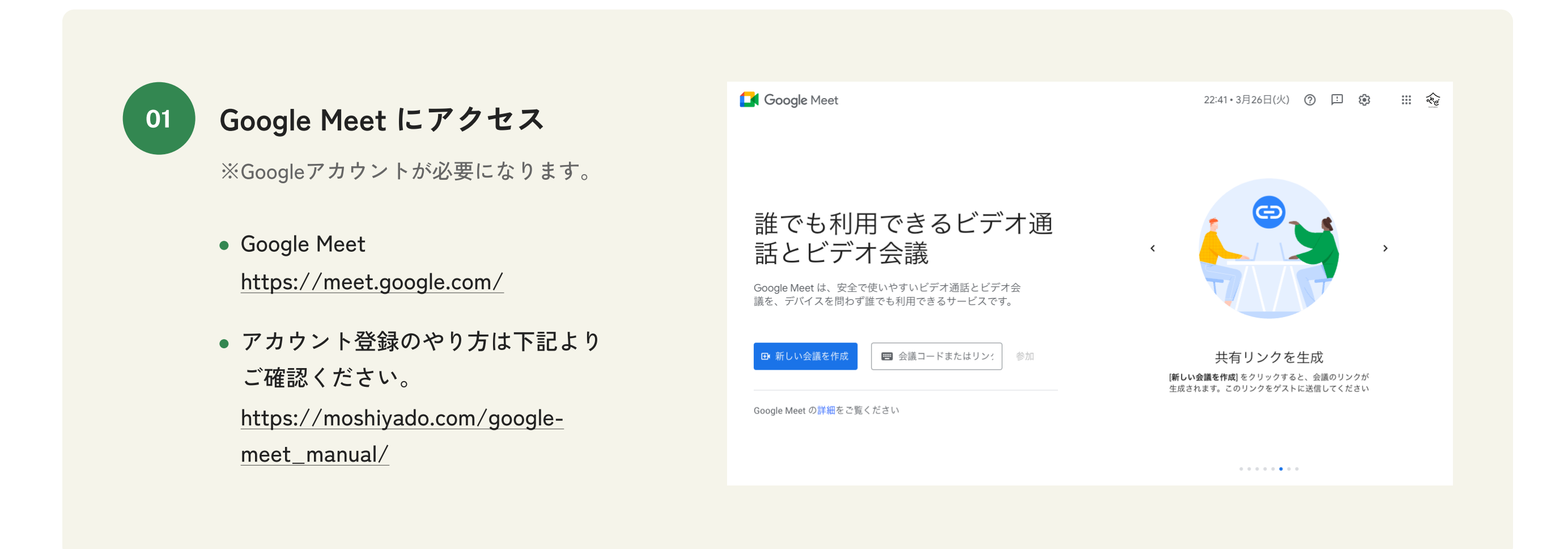

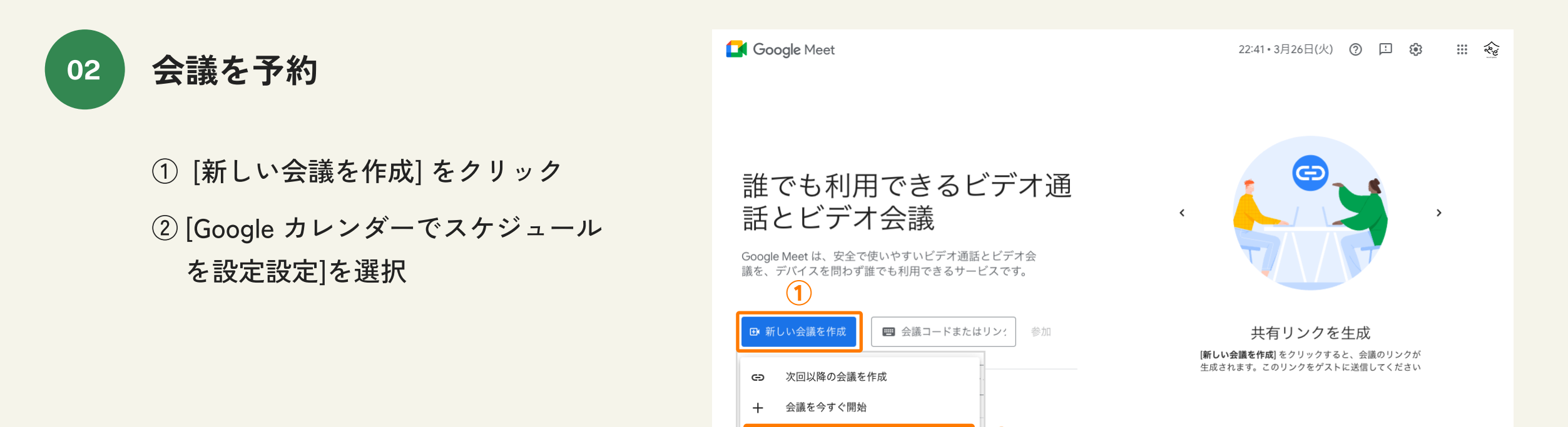

Google カレンダーでスケジュールを設定

. . . . . . . . .

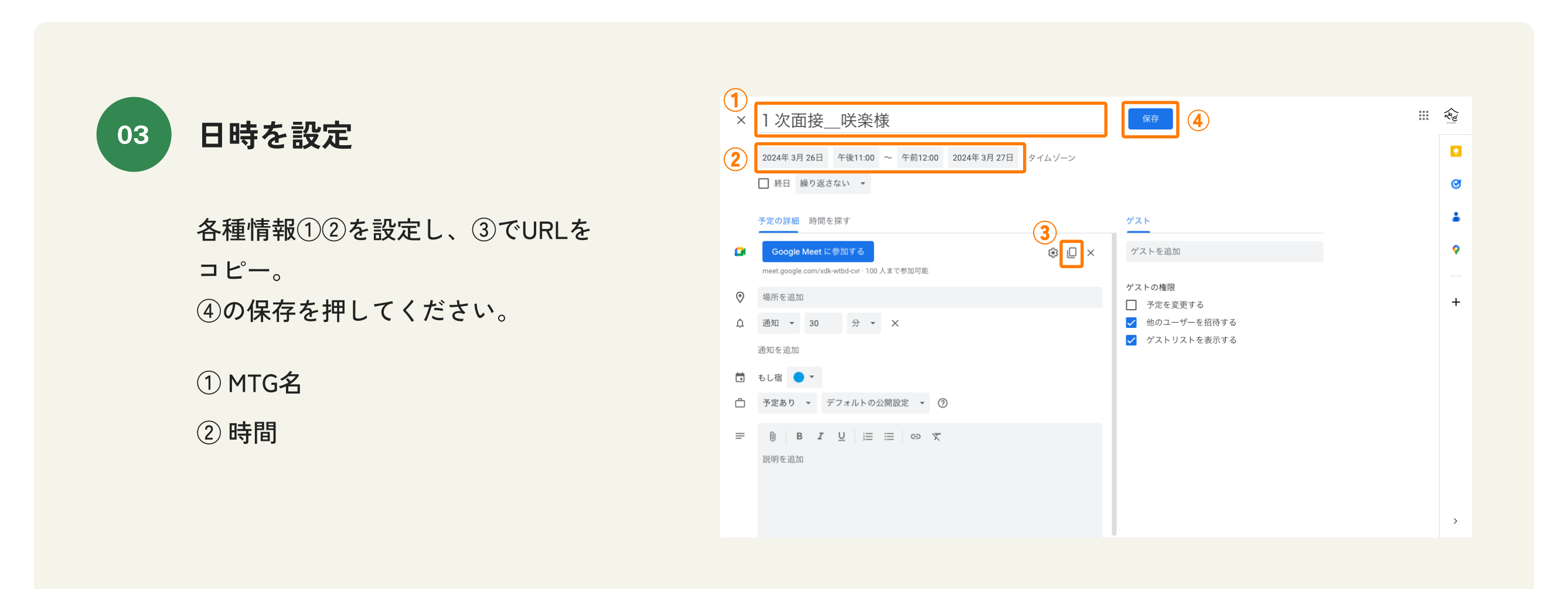

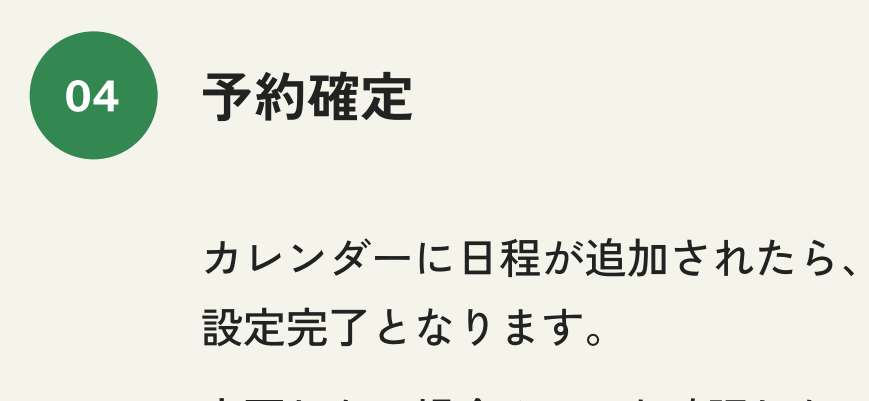

変更したい場合やURLを確認したい 場合は予定詳細よりご確認ください。

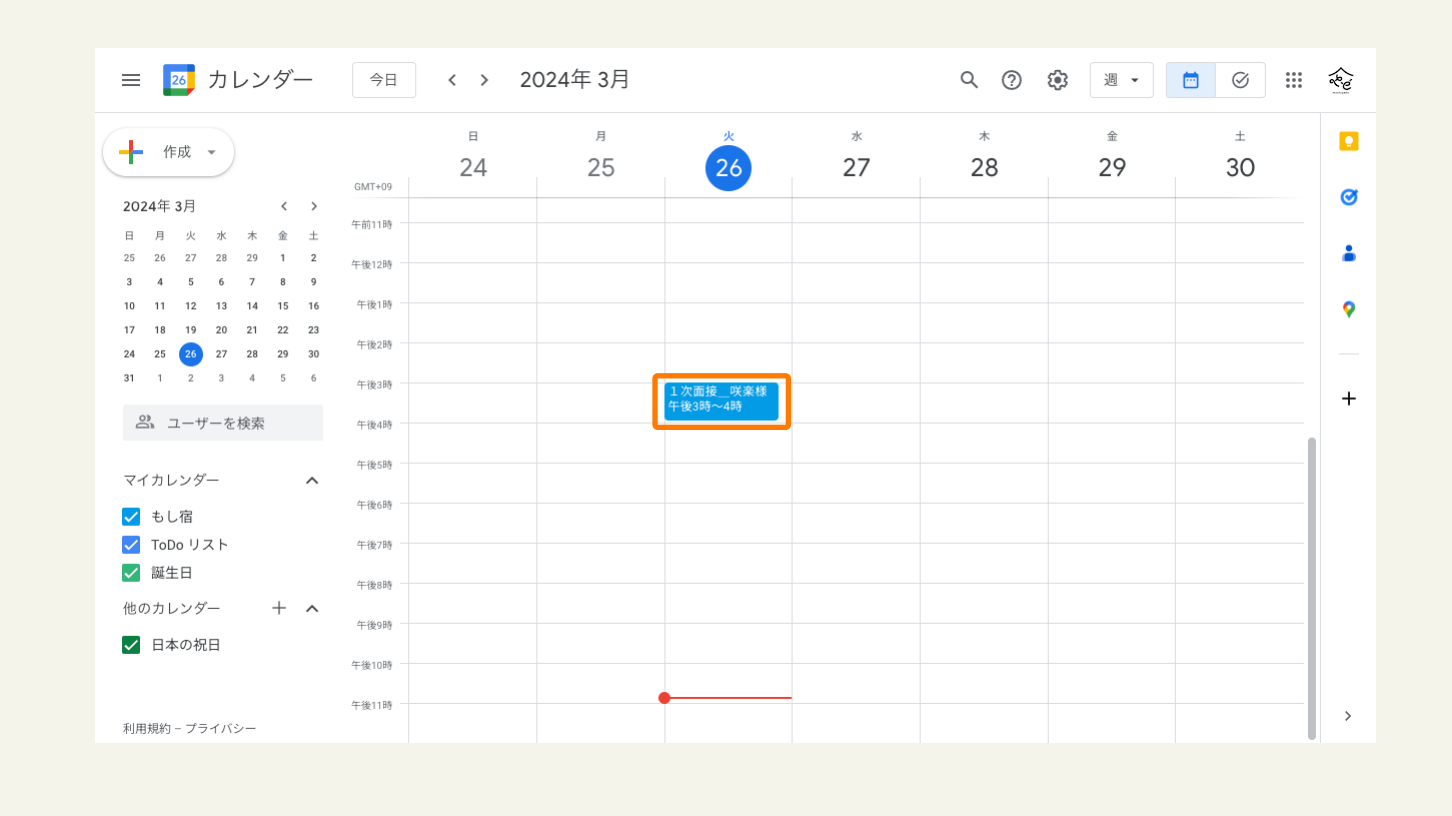

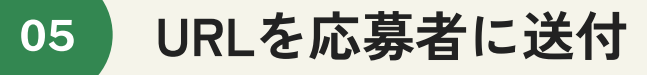

「もし宿」の管理画面のメッセー ジ機能から応募者にURLを共有しま しょう。

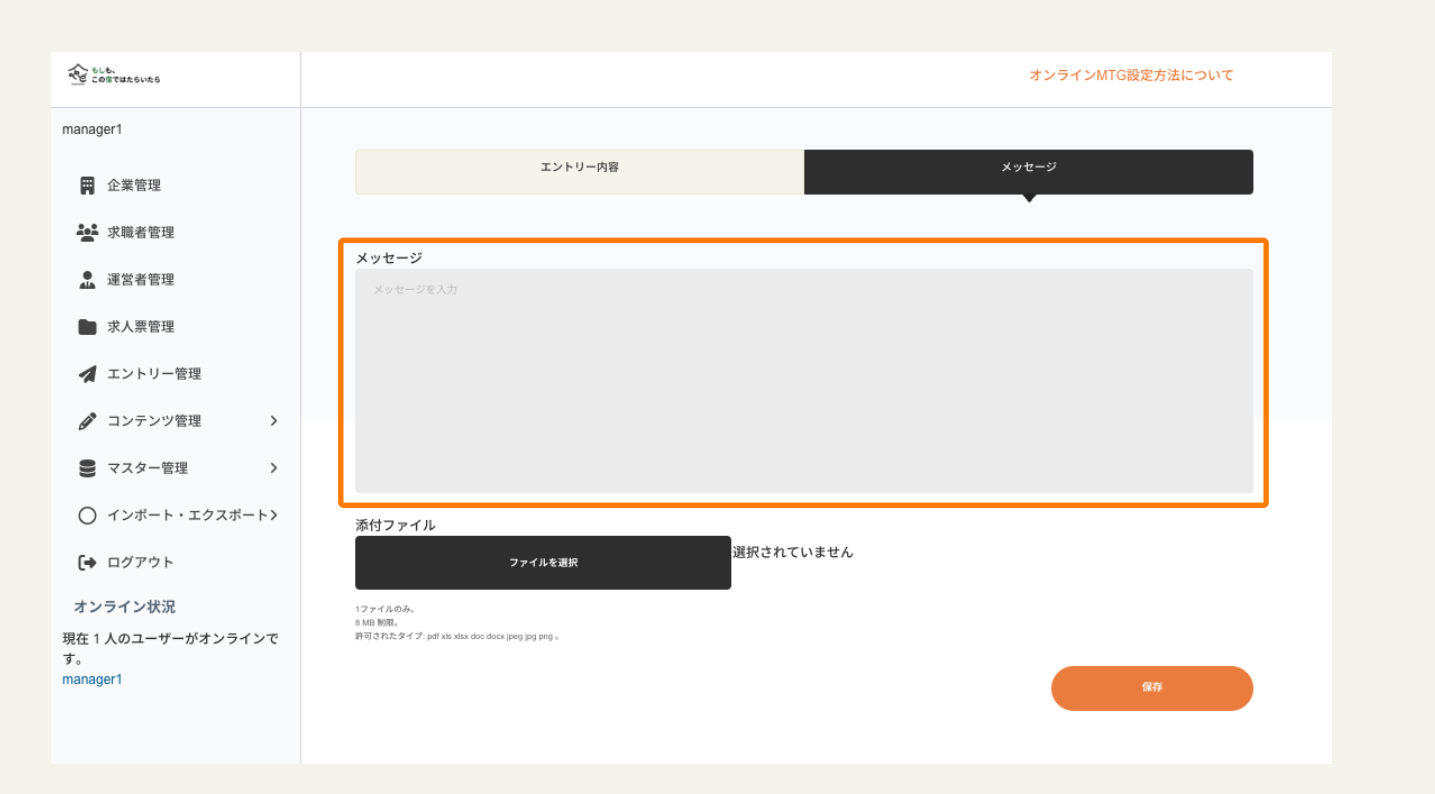

02

## 当日の流れについて

#### 当日は下記の流れで進めましょう

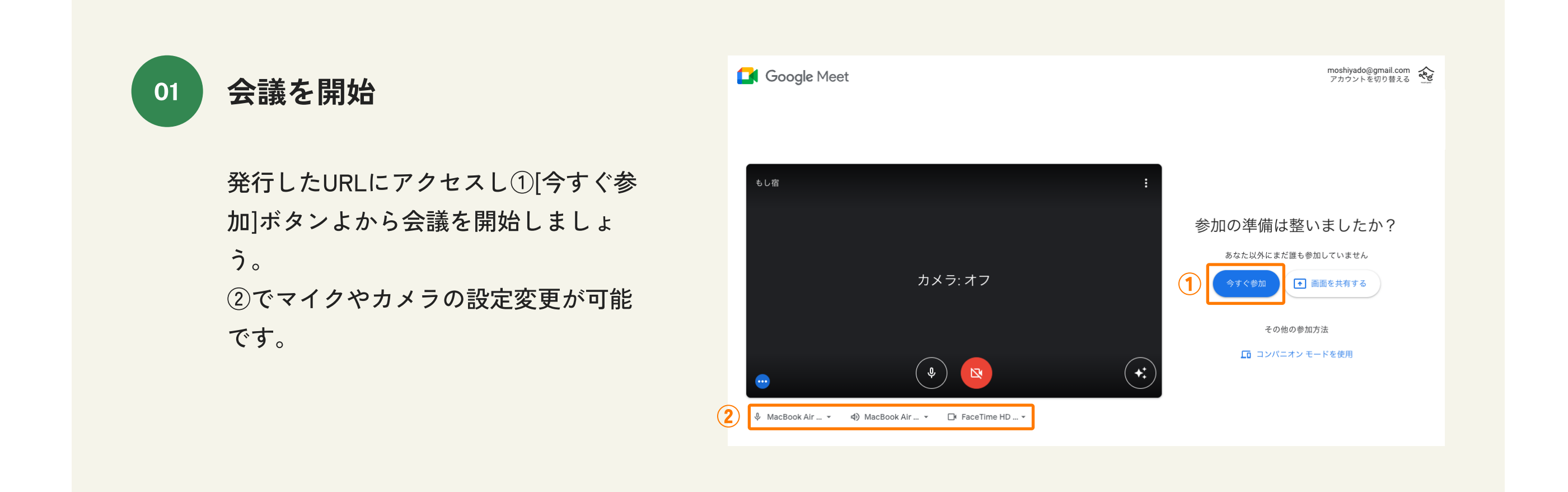

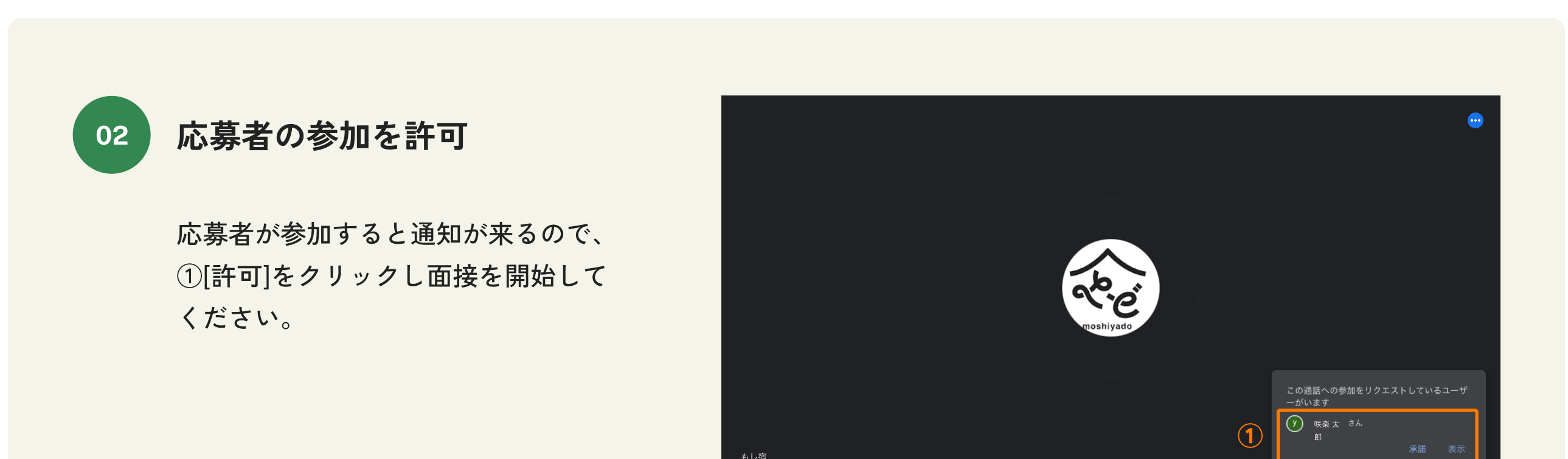

| xdk-wtbd-cvr | ^ <b>\</b> |  |  | • | Ð | ÷ | • | ) | <u>ن</u> گ |  | a C | è |
|--------------|------------|--|--|---|---|---|---|---|------------|--|-----|---|
|--------------|------------|--|--|---|---|---|---|---|------------|--|-----|---|

#### 役立つ機能

画面共有など面接に役立つ機能もありますの で、右記を参照しご使用ください。

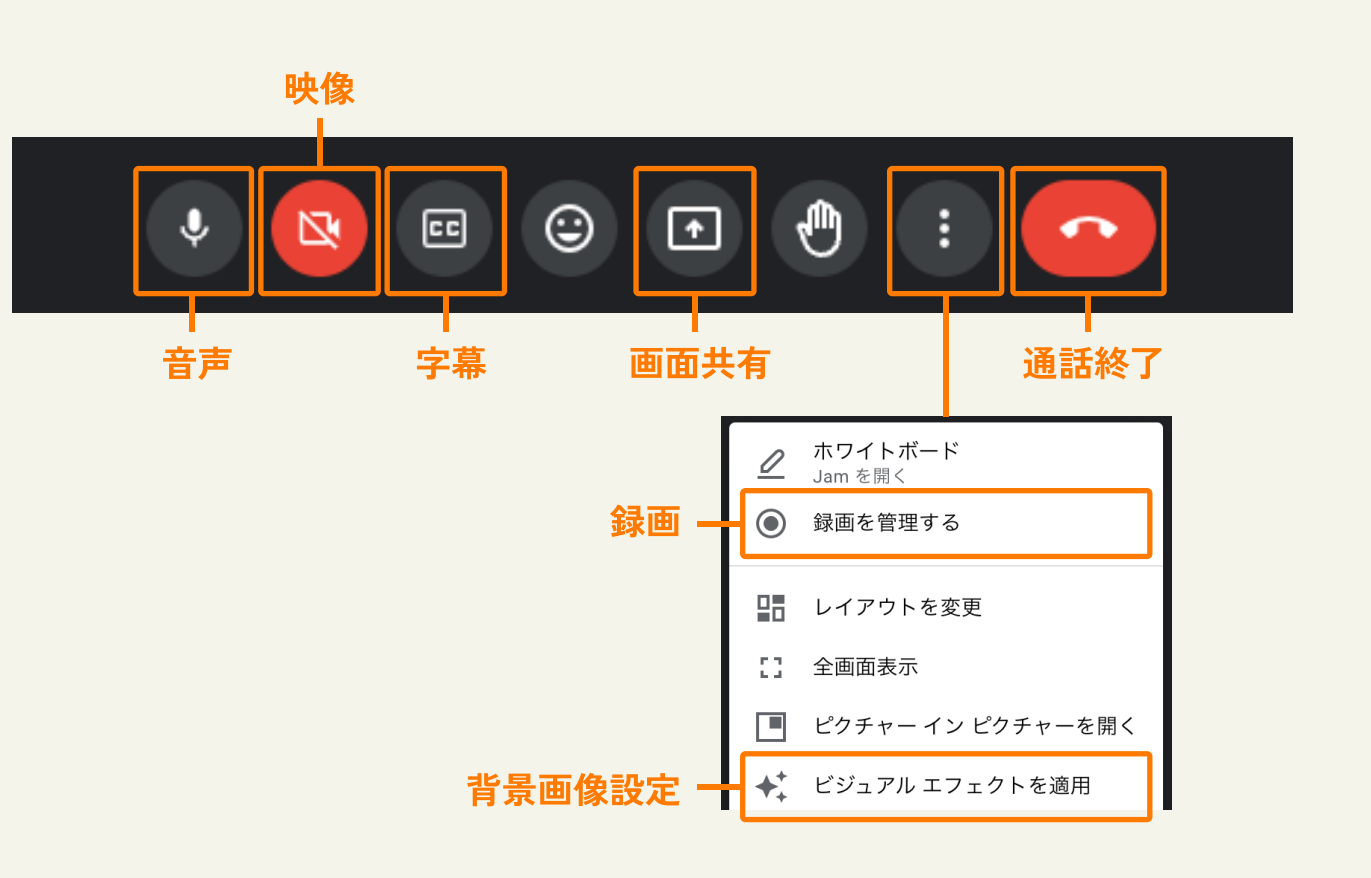